## **MEDIAEDGE-STB4**

## 操作ガイド

## ご購入製品を使用される際の注意事項

ここでは、ご購入製品を使用されるときにご注意いた だきたい事柄について説明しています。ご使用方法 や、この内容について不明な点、疑問点などがござい ましたら、トムソン・カノープス株式会社 第1 サポー ト部までお問い合わせください。

トムソン・カノープス株式会社 第1サポート部 TEL. 078-992-8374 (10:00~12:00, 13:00~17:00) ※土、日、祝日および当社指定休日を除く

FAX 078-992-2998 (24時間受付) ※回答は土、日、祝日および当社指定休日を除く

## 安全にお使いいただくために

絵表示について

本製品を正しくお使いいただくために次のような表示 をしています。

内容をよく理解してから本文をよくお読みください。

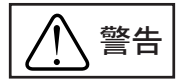

取り扱いを誤ると、死亡または重傷を負うおそれのあ る内容を示しています。

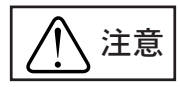

取り扱いを誤ると、けがや周囲の物品を損傷するおそ れのある内容を示しています。

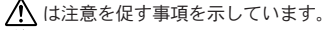

はしてはいけない行為を示しています。

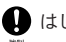

はしなければならない行為を示しています。

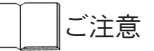

- (1) 本製品の一部または全部を無断で複製することを 禁止します。
- (2) 本製品の内容や仕様は将来予告無しに変更するこ とがあります。
- (3) 本製品は内容について万全を期して作成いたしま したが、万一ご不審な点や誤り、記載漏れなどお 気付きの点がございましたら、当社までご連絡く ださい。
- (4) 運用した結果については、(3) 項にかかわらず責任 を負いかねますので、ご了承ください。
- (5)ご使用上の過失の有無を問わず、本製品の運用に おいて発生した逸失利益を含む特別、付随的、ま たは派生的損害に対するいかなる請求があったと しても、当社はその責任を負わないものとします。
- (6) 本製品付属のソフトウェア、ハードウェア、マ ニュアル、その他添付物を含めたすべての関連製 品に関して、解析、リバースエンジニアリング、 デコンパイル、ディスアッセンブリを禁じます。
- (7) MEDIAEDGEはトムソン・カノープス株式会社の登録 商標です。
- (8)HDMI、HDMI ロゴ、およびHigh-Definition Multimedia Interface(*t*, HDMI Licensing, LLC の商標または登録商標です。
- (9) Microsoft, Windows, Internet Explorer(‡ 米国マイクロソフト・コーポレーションの登録商 標です。また、その他の商品名やそれに類するも のは各社の商標または登録商標です。

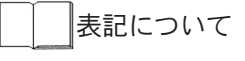

- 本書での説明と実際の運用方法とで相違点がある場 合には、実際の運用方法を優先するものとします。
- 説明の便宜上、実際の製品とイラスト及び画面写真 が異なる場合があります。

藝告

■ 健康上のご注意

ごくまれに、コンピュータのモニタおよびテレビ画面 に表示される強い光の刺激や点滅によって、一時的に てんかん・意識の喪失などが引き起こされる場合があ ります。こうした経験をこれまでにされたことがない 方でも、それが起こる体質をもっていることも考えら れます。こうした経験をお持ちの方や、経験をお持ち の方の血縁にあたられる方は、本製品を使用される前 に必ず医師と相談してください。

■ 著作権について

テレビ放送やビデオなど、他人の作成した映像/音声を キャプチャしたデータは、動画、静止画に関わらず個 人として楽しむ以外は、著作権法上、権利者に無断で は使用できません。また、個人として楽しむ目的で あっても複製が制限されている場合があります。キャ プチャしたデータのご利用に対する責任は当社では一 切負いかねますのでご注意ください。

● 電源コードを傷つけない 電源コードを傷つけると、火災や感電の原因と なります。 コードの上に重いものをのせたり、熱器具に近 づけたりしないでください。また、コードを折 り曲げたり、加工しないでください。 ACアダプタを抜くときは、プラグ部分を持って ください。 コードが傷んだら、お買い上げの販売店もしく

は、当社第1サポート部まで交換をご依頼くだ さい。

● キャビネットを開けない キャビネットを開けたり改造したりすると、火 災や感電の原因となります。 内部の点検、修理はお買い上げの販売店もしく は、当社第1サポート部までご依頼ください。

↓ ほこりや湿気の多い場所では使用しない ショートや発熱が起こり、火災や感電の原因と なります。  $\bigcirc$ 

E.

E.

● 内部に水や異物を入れない

水や異物が入ると、火災や感電の原因となり ます。

万一、水や異物が入った場合は、本体の電源を 切り、電源コードをコンセントから抜いて、お 買い上げの販売店もしくは、当社第1サポート 部までご連絡ください。

● 雷が鳴り出したら使わない
 本体や、プラグには触れないでください。感電の原因となります。

● ぬれた手でACアダプタを触らない

whた手でACアダプタを抜き差ししないでくだ さい。感電の原因となります。

● 直射日光の当たる場所に置かない
 日光の当たる場所や熱器具のそばに置かないでください。
 火災や製品の故障の原因となります。

● 煙が出た状態で使用しない

アッチはく 煙が出る、異臭がするなどの異常状態で使用しないでください。 火災や製品の故障の原因となります。 異常が発生したら、本体の電源を切り、電源 コードを抜いて、煙が消えたのを確認してから、お買い上げの販売店もしくは、当社第1サポート部までご連絡ください。

● 製品が破損した状態で使用しない

\*\*\*<本製品を落としたり、カバーを破損した状態の まま使用しないでください。 火災や製品の故障の原因となります。 製品が破損した場合は、本体の電源を切り、電 源コードをコンセントから抜いて、お買い上げ の販売店もしくは、当社第1サポート部までご 連絡ください。

注意

● 不安定な場所に置かない

不安定な台の上や傾いたところに置かないでく ださい。

落下するおそれがあり、けがをしたり、製品の 故障の原因となります。

● お手入れの際は電源を切る

接続するときやお手入れの際は、電源コードを 抜いてください。 感電や製品の故障の原因となります。 お手入れの際は、シンナーなどの揮発性の容割

る子人れの際は、シンプーなどの揮発性の溶剤 を使用しないでください。

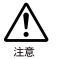

● 指定外のACアダプタを使わない 付属のACアダプタ以外の製品を使わないでくだ さい。 火災や製品の故障の原因となります。

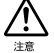

● コード類は正しく配置する

 電源コードやAV ケーブルは整理して配置して ください。

足にひっかけると、けがや製品の故障の原因となります。

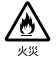

## ● 本体を布などで覆わない

風通しの悪い場所や布などで覆った状態で使用 しないでください。 通風孔がふさがれると内部に熱がこもって、火

災や製品の故障の原因となります。

● 長時間使わないときはACアダプタを外す 使用しないときは、安全のためACアダプタをコ ンセントから外してください。

### ■個人情報の取扱いについて

当社では、原則として①ご記入いただいたお客様の個 人情報は下記目的以外では使用せず、②下記以外の目 的で使用する場合は事前に当該サービスにてお知らせ いたします。

当社ではご記入いただいた情報を適切に管理し、特段 の事情が無い限りお客様の承諾無く第三者に開示・提 供することはございません。

- 1. ご利用の当社製品のサポートの実施
- 2. 当社製品の使用状況調査、製品改良、製品開発、 サービス向上を目的としたアンケートの実施
  - \* 調査結果を当社のビジネスパートナーに参考資料として提供することがありますが、匿名性を確保した状態で提供いたします。
- 銀行口座やクレジットカードの正当性、有効性の 確認
- ソフトウェアのバージョンアップや新製品の案内 等の情報提供
- 懸賞企画等で当選された方やお客様への賞品の発送
  \* お客様の個人情報の取扱いに関するご意見、
  - お問い合わせはhttp://www.thomson-canopus.jp/ info/までご連絡ください。

MEDIAEDGE-STB4 操作ガイド November 4,2008 Copyright © 2008 Thomson Canopus Co., Ltd. All rights reserved.

目次

| 1. はじめに                        | 7        |
|--------------------------------|----------|
| 1-1. ご使用に当たっての留意事項             | 7        |
| 2. MED I AEDGE-STB4 について       | 8        |
| 2-1. 概要                        | 8        |
| 2-2. ユーザーと管理者                  | 8        |
| 2-3. 動作モード                     | 9        |
| 3. MED I AEDGE-STB4 の各部の名称と機能1 | 0        |
| 3-1.MEDIAEDGE-STB4前面部 1        | 0        |
| 3-2.MEDIAEDGE-STB4背面部 1        | 1        |
| 3-3. リモコン 1                    | 2        |
| 4. 起動・終了(オプション) 1              | 3        |
| 4-1. 起動 1                      | 3        |
| ■メニューモードの場合1                   | 3        |
| ■ナヤンイルセートの場合                   | 3        |
| 4-2. 旅会)                       | 4        |
|                                | 5        |
| 5-1. メ_ユー画面の構成                 | 5        |
| 5-2. Jンテンツを冉生する                | 6        |
| 6. チャンネルモード 1                  | 7        |
| 6-1 デフォルトコンテンツについて 1           | 7        |
| 6-2 コンテンツを再生する~数字番号の指定~ 1      | 8        |
| 6-3 コンテンツを番号順に再生する 1           | 8        |
| 7. 再生画面                        | 9        |
| 7-1 OSD 画面の構成1                 | 9        |
| ■プレイインフォ                       | 20       |
| ■ポーズダイアログ                      | 20       |
| ■ジャンプダイアログ2<br>■ボリュームインジケータ    | :1<br>21 |
|                                | 0        |
|                                | 2        |
| 8-1 システム情報の表示 2                | 2        |

# **TMEDIAEDGE**

はじめに

## 1-1 ご使用に当たっての留意事項

ご使用上の過失の有無を問わず、本製品の運用において発生した逸失利益を含む間接損 害に対するいかなる請求があったとしても、当社はその責任を負わないものとします。 製品本来の使用目的および当社が推奨する使用環境下以外での本製品の動作保証は、 一切いたしかねます。

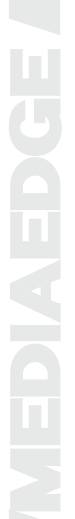

## MEDIAEDGE-STB4 について

## 2-1 概要

MEDIAEDCE は、MPEG-2、H.264 で圧縮したビデオ映像を蓄積・送出するサーバーコン ピュータと、映像を受信・再生するための端末から構成されるネットワーク型のビデ オ配信・表示システムです。MEDIAEDCE-STB4 はサーバーから受信した MPEG-2、H.264 のトランスポートストリームをビデオ信号に変換し、TV モニタに映像を表示させる ためのセットトップボックスです。

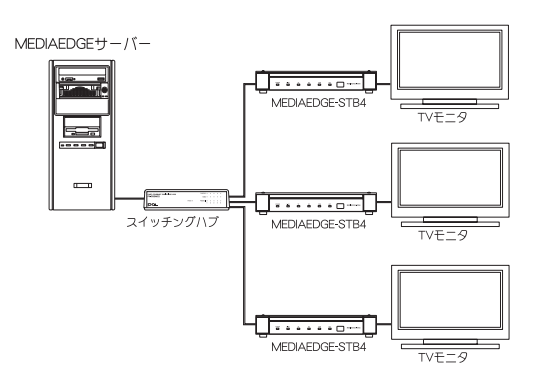

## 2-2 ユーザーと管理者

## ● ユーザー

MEDIAEDGE-STB4を操作してコンテンツを視聴する人を指しています。

## ● 管理者

MEDIAEDCE-STB4の動作モードや動作パラメータの設定を行う人を指しています。

## 💷 注意!

本書は主にMEDIAEDGE-STB4の「ユーザー」を対象にかかれています。本書で説明す る内容で一部の機能は、管理者により動作が無効化および制限されている場合があり ます。

## 2-3 動作モード

MEDIAEDGE-STB4には以下の2つの動作モードがあります。

① メニューモード

メニュー画面の中から見たいコンテンツを選択し再生します。コンテンツの 再生が終わると、再びメニュー画面が表示されます。

### ② チャンネルモード

メニュー画面は表示されず、テレビのチャンネル切り替えのようにリモコン の数字ボタンでコンテンツを選択します。チャンネル番号は1~99までで す。コンテンツ(チャンネル)が何も選ばれていない時や、選んだコンテン ツの再生が終わった後は「デフォルトコンテンツ」と呼ばれる映像が自動的 に再生されます。

💷 注意!

MEDIAEDGE-STB4 はあらかじめ管理者が設定した動作モードで起動します。どちらの モードで動作するかユーザーが選択することはできません。

## MEDIAEDGE-STB4の各部の名称と機能

## 3-1 MEDIAEDGE-STB4 前面部

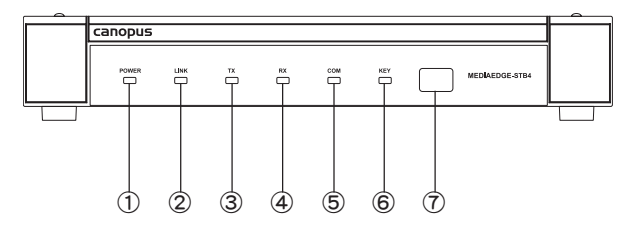

- POWER ランプ STB4操作時に点灯します(下記参照)。 消灯 :電源が入っていません。 橙色点灯 :スタンバイ。 橙色点滅 : Wake On LANスタンバイ。 緑色点灯 :動作中。
  - 緑色点滅 :起動中/終了中。
- 2 LINKランプ
  ネットワーク(HUB等)と接続している
  ときに点灯します。
- ③ TXランプ ネットワークヘデータを送信してい るときに点灯します。

④ RXランプ

ネットワークからデータを受信して いるときに点灯します。

 COMランプ
 COMポートを使用してデータの送受信 が行われているときに点灯します。

## ⑥ KEYランプ

赤外線リモコンまたはREMOTE端子 からキー信号を受信した時に点灯 します。

⑦ 赤外線受光部 リモコンの赤外線受光部が内蔵され

りモコノの小外線受元部が内蔵されています。

## 3-2 MEDIAEDGE-STB4 背面部

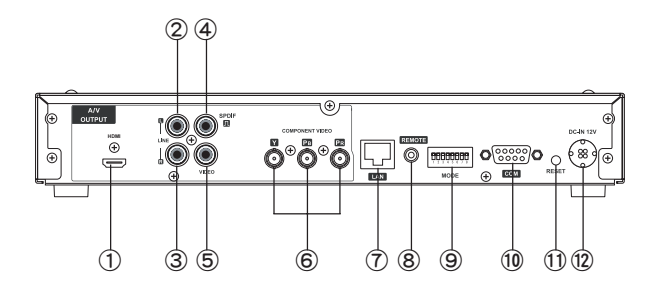

- HDMI HDMI端子(タイプA 19ピン)です。
- ② AUDIO OUT-LEFT オーディオ出力端子(左側)です。
- ③ AUDIO OUT-RIGHT オーディオ出力端子(右側)です。
- ④ S/PDIF
  同軸デジタル音声出力端子です。
- ⑤ VIDEO OUT
  コンポジットビデオ信号出力端子
  です。
- ⑥ COMPONENT VIDEO OUT
  コンポーネントビデオ(Y/Pb/Pr)出 力端子です。

- C LAN Ethernetケーブルを接続する端子 です。
- ⑧ REMOTE
  有線リモートコントロール用端子
  です。
- 9 ディップスイッチ設定を変更しないでください。
- COM
  RS-232C(パススルー用)端子です。
- RESET
  緊急時のリセットに使用します。通常は使用しないでください。
- 12 電源端子

付属のACアダプタを接続します。付 属のACアダプタ以外は絶対に使用し ないでください。

# 3-3 リモコン(オプション)

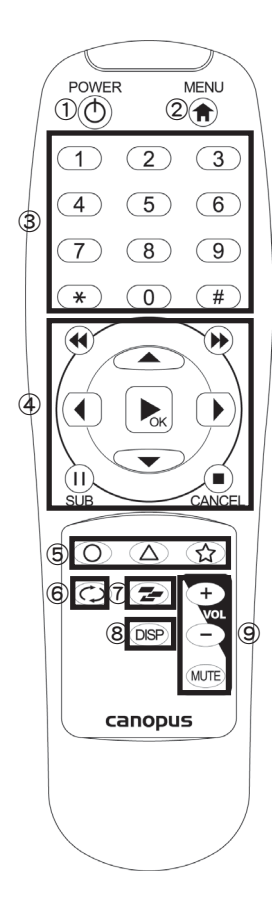

- ① POWERボタン 起動/終了します。
- MENUボタン ホームメニュー画面を表示します。
- ③ 数字ボタン コンテンツ呼び出しや数字入力に使用します。
- ④ ナビゲーションボタン コンテンツ再生やメニューの選択に使用します。
- ⑤ ファンクションボタン システム情報を表示します。 (△) 以外は使用しま せん。
- ⑥ リピートボタン リピートのON/OFFに使用します。
- ⑦ プレイモードボタン 使用しません。
- ⑧ ディスプレイボタン 再牛中のOSD表示/非表示の切り替えに使用します。
- ⑨ ボリュームボタン 音量の調節に使用します。

□ 注意!

リモコンで操作できる機能は、管理者の設定により異なります。

起動・終了

4-1 起動

MEDIAEDGE-STB4 を起動します。

## ■ メニューモードの場合

1 MEDIAEDGE-STB4の電源投入後しば らくするとメニュー画面が表示されます。

※ 管理者の設定により、表示される画面は異なり ます。

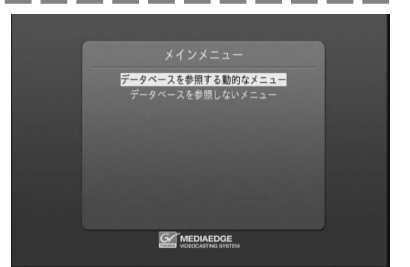

## ■ チャンネルモードの場合

- 1 MEDIAEDGE-STB4の電源投入後しば らくするとデフォルトコンテンツが 再生されます。
  - ※ 管理者の設定により、表示される画面は異なり ます。

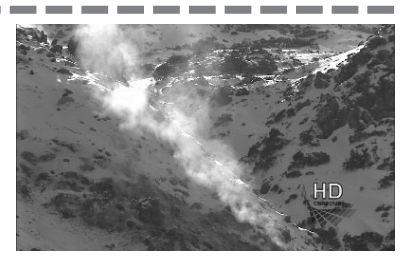

## **JEDIAEDGE**

## (4-2 終了

MEDIAEDCE-STB4の電源を切ります。メニューモード/チャンネルモードとも同様に動作します。

1

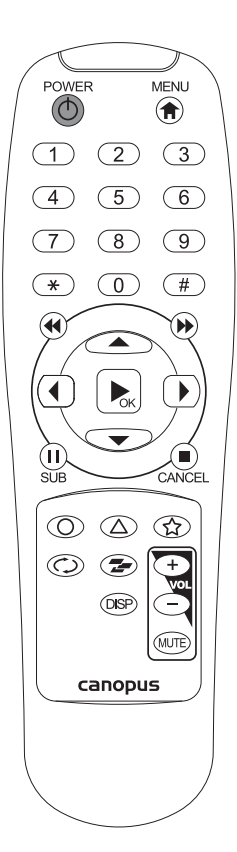

POWER ランプ点灯時にリモコンの① ボタンを押してください。

MEDIAEDGE-STB4のPOWER ランプが消灯 し、MEDIAEDGE-STB4の電源が切れます。

## 💷 注意!

POWER ランプが点滅しているときは終了処理中です。終了処理中はAC アダプタを MEDIAEDGE-STB4本体から取り外したり、AC アダプタのコンセントを抜いたりしない でください。

## 💷 注意!

MEDIAEDGE-STB4 起動直後の POWER ランプ点滅時、リモコンの③ ボタンを押しても動作しません。

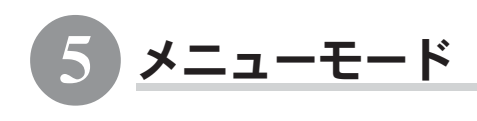

## 5-1 メニュー画面の構成

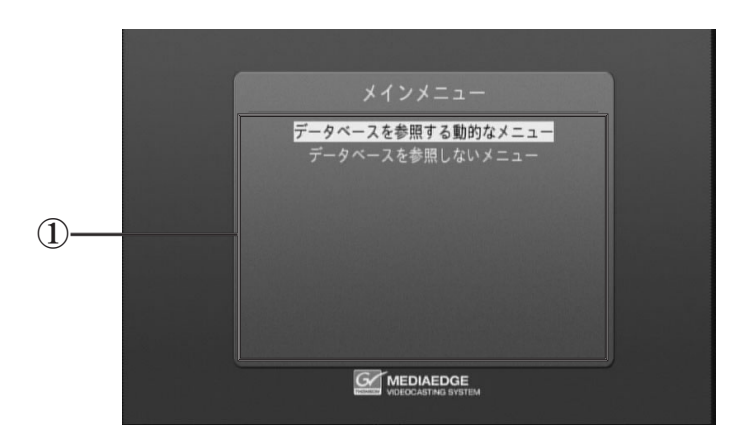

## ① タイトル / データエリア

タイトルおよびメニューを表示します。

- ・ リモコンの (本) で項目を選択します。
- ・ リモコンの ▶ で選択内容を確定します。
- ・ リモコンの (余) でホームメニューを表示します。
- ・ リモコンの 觘 で次のページ(履歴)を表示します。
- ・ リモコンの 🕐 で前のページ(履歴)を表示します。
- ・ リモコンの (■) で現在のページを再読込(リロード)します。

※ 操作できる内容は、管理者の設定により異なります。

MEDIAEDGE /

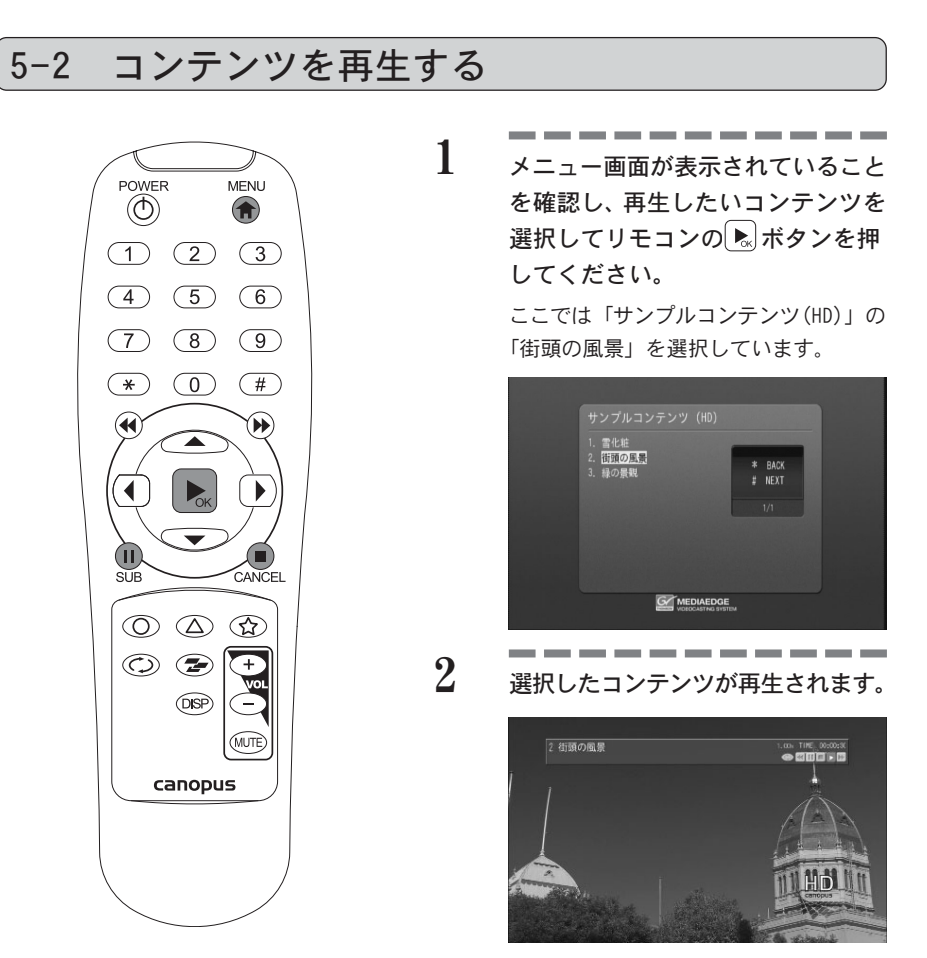

ロポイント
 リモコンの(1)ボタンを押すと再生中のコン
 テンツを一時停止することができます。

3 再生中のコンテンツを停止する場合 はリモコンの ● ボタンを押してく ださい。

コンテンツが停止します。

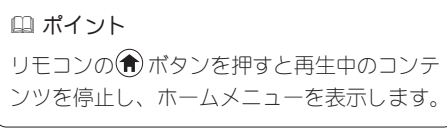

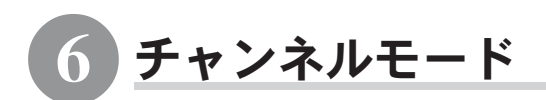

チャンネルモードとはメニューを使用しないモードで、メニュー画面は表示されません。TVのチャンネルを切り替えるのと同様に再生したいコンテンツをリモコンの数 字ボタンで選択します。デフォルトコンテンツと合わせて100個のコンテンツを扱う ことができます

※ 操作できる内容は、管理者の設定により異なります。

## 6-1 デフォルトコンテンツについて

チャンネルモードで起動した際に最初に表示されるコンテンツをデフォルトコンテン ツと呼び、動画または黒画面が表示されます。以下の操作を行うことでもデフォルト コンテンツの再生が行えます。

- ・ コンテンツの再生が終了する
- ・ リモコンの (余) キーを押す
- ・ リモコンの 🛈 キーを押す
- ※ 表示される内容は管理者側の設定により異なります。

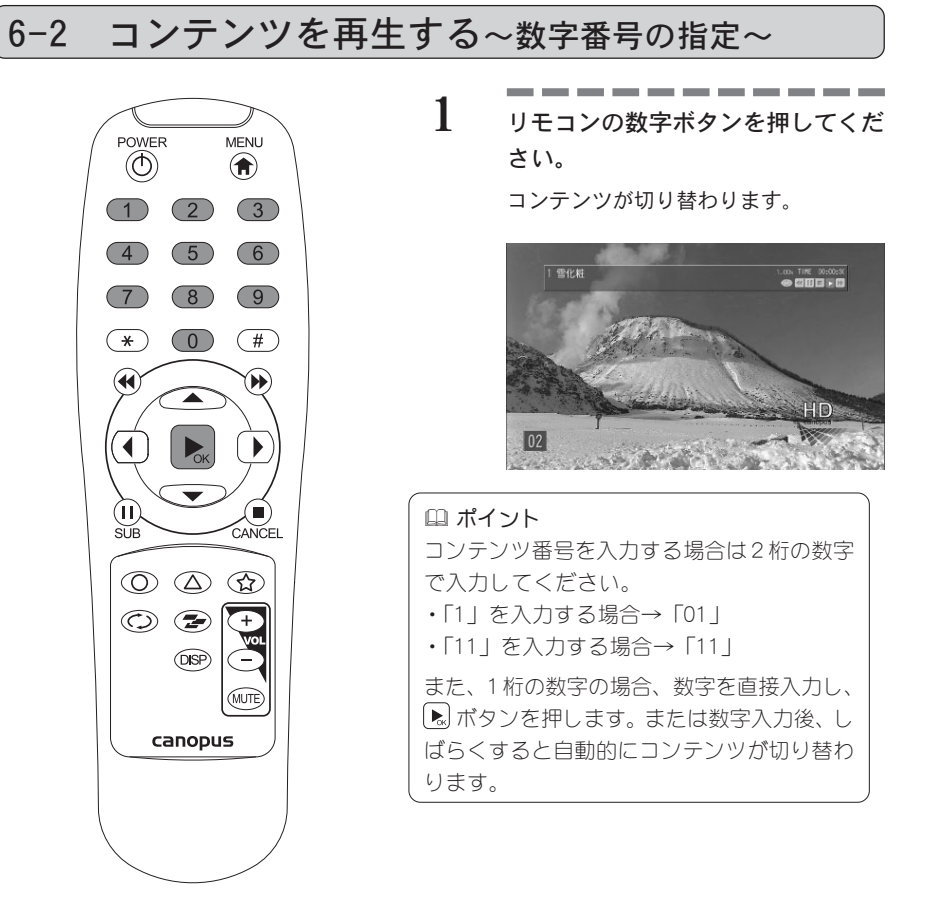

## 6-3 コンテンツを番号順に再生する

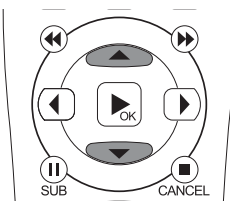

コンテンツ再生中にリモコンの ・ ボタンを押してください。 有効な番号のコンテンツが再生され ます。

1

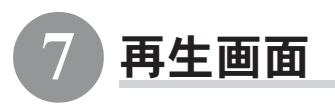

## 7-1 0SD 画面の構成

コンテンツ再生時にオーバーレイ表示されるダイアログ等をOSDといいます。

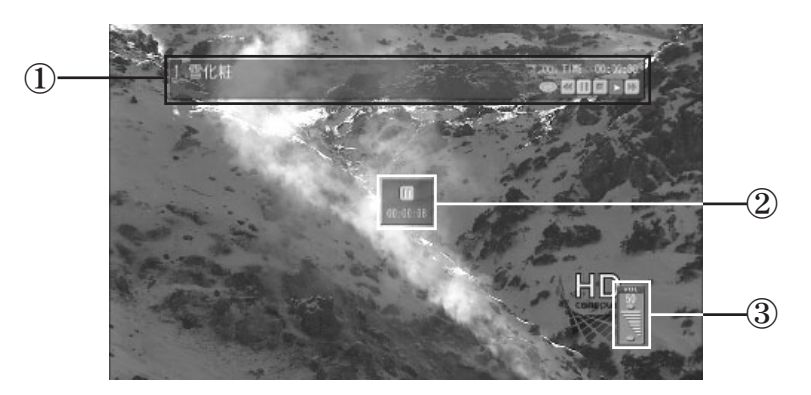

① プレイインフォ

再生中のコンテンツの情報や状態が表示されます。

②ダイアログ

ポーズダイアログ、ジャンプダイアログ等が表示されます。

③ ボリュームインジケータ

音声出力レベルを表示します(0~50)。

## **MEDIAEDGE**

## ■プレイインフォ

プレイインフォはコンテンツ再生中に表示されます。ショートカット番号(チャンネルモード時はコンテンツ番号)、タイトル、再生速度、経過時間、再生状態を表示します。

※表示される内容は、管理者の設定により異なります。

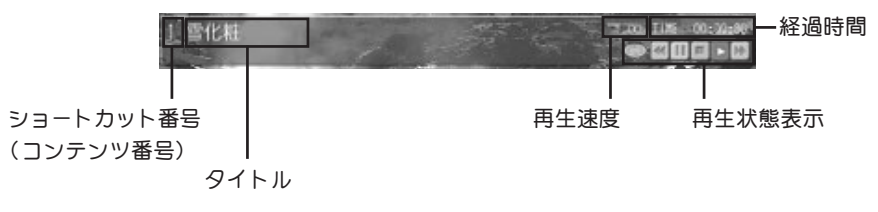

## 💷 注意!

プレイインフォはコンテンツ再生開始時およびポーズ、ジャンプ時に数秒間表示され、 自動的に非表示となります。リモコンの @ ボタンを押すことで、プレイインフォを 表示 / 非表示することができます。

※ 管理者の設定により、再生開始時にプレイインフォが自動表示されない場合があ ります。

## ■ ポーズダイアログ

ポーズ状態の時に数秒間表示されます。ポーズ状態を解除するとポーズダイア ログは非表示となります。

※ 表示される内容は、管理者の設定により異なります。

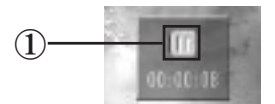

 ① 現在一時停止状態であることを表示します。リモコンの (1) もしくは ▶ を 押すことで一時停止状態を解除します。

## ■ ジャンプダイアログ

コンテンツ再生中にリモコンの (4) / (b) ボタンを押すことで現在位置から前後 にジャンプし、以下のダイアログを表示します。ジャンプが完了するとジャン プダイアログは非表示となります。

※表示される内容は、管理者の設定により異なります。

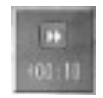

またリモコンの ④ / ♪ ボタンを長押しすることでジャンプ間隔が[15秒] → [30秒] →[1分] →[2分] →[4分] →[8分] →[15分] →[30分] →[60分] →[120分] と変化します。

## ■ ボリュームインジケータ

ボリュームインジケータはMEDIAEDGE-STB4の音声出力レベルを表示します。リ モコンの (+) (-) ボタンで音量を調節します。一定時間音量操作が無い場合 は、自動的に非表示となります。

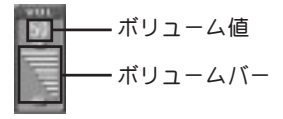

💷 注意!

リモコンの ボタンを押すと音声がミュート(消音)します。ミュートを解除する場合は再度 ボタンを押してください。

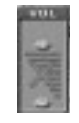

💷 注意!

設定された音量は、MEDIAEDGE-STB4の終了時に記憶され、次回起動時にも設定され た音量で起動します。AC アダプタをコンセントから抜くなどの方法でMEDIAEDGE-STB4 を終了した場合、設定値は保存されません。

💷 注意!

その他、ストリームサーバーへのアクセス開始から2秒以上経過した場合やアクセス 処理をキャンセルした場合に表示されるダイアログ、エラー時に表示されるダイアロ グがあります。

## 8 システム情報

## 8-1 システム情報の表示

MEDIAEDGE-STB4 のシステム情報を表示します。

※ 操作できる内容は、管理者の設定により異なります。

1

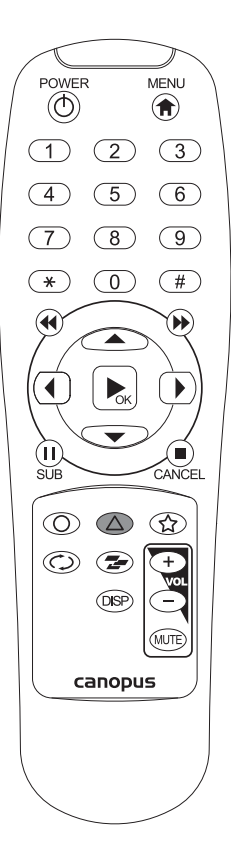

## リモコンの (△) ボタンを押してくだ さい。

※ システム情報表示はコンテンツ再生時にも表示することができます。

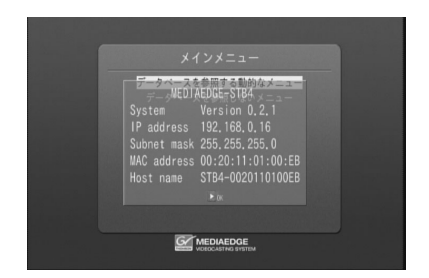

# IMEDIAEDGE /

# **TMEDIAEDGE**